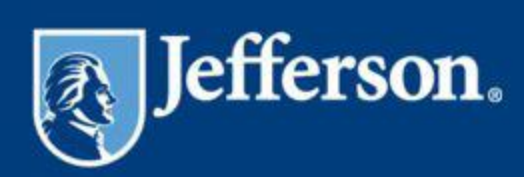

# **Jefferson Honors Instruction Guide**

-

- 0

----

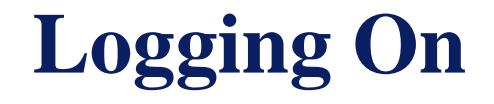

Log Into the Jefferson Honors Site through:

- The HR Website
- Hospital Intranet Home Page
- University Blackboard Home Page

#### Click on "Jefferson Honors"

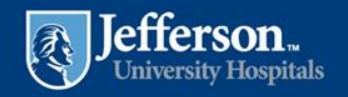

#### **First Time Login**

#### First Time Login

| Terms and Conditi                                           | ons                                                                                                    |
|-------------------------------------------------------------|----------------------------------------------------------------------------------------------------|
| Please read and review the have read, understood and        | se Terms of Use carefully before accessing or using this Application. By accessing or using this Application, you acknowledge that you agreed to the Terms of Use Agreement. If you do not agree to the Terms of Use, you may not access or use the Application.                                                            |
| Smiths Medical reserves the<br>interpretation and decisions | e right to amend or cancel this program at any time without notice. In case of a dispute over program rules, measurement or rewards, the of Smiths Medical are final.                                                                                                    |
| Participants must be an em                                  | ployee in good standing of Smiths Medical and enrolled in the program at the time of award delivery in order to be eligible to receive the award.                                                                                                    |
| Termed employees have 30                                    | a days from their last day worked to redeem any points they have in the system. BIS employees are not eligible for this program.                                                                                                    |
| Smithe Medical recorder                                     | have read, understood and agreed to the Terms of Use Agreement. If you do not agree to the Terms of Use, you may not access or use the Application.                                                                                                    |
| information loaded on to                                    |                                                                                                    |
|                                                             | Smiths Medicai reserves the right to amena or cancel this program at any time without notice. In case of a dispute over program rules, measurement or rewards, the                                                                                                    |
| Any participant determine                                   | interpretation and decisions of Smiths Medical are final.                                                                                                    |
| awards will be rescinded                                    | Participants must be an employee in good standing of Smiths Medical and enrolled in the program at the time of award delivery in order to be eligible to receive the award                                                                                                    |
|                                                             | Faitupparts must be an employee the good standing of simulation and emotion in the program at the time of award derivery in order to be explored in the award.<br>Termed employees have \$1 days from their last day worked to redeem any noints they have in the system. Bits employees are not eligible for this program. |
| The value of all awards e                                   | remed employees have so days non-men last day worked to reacem any points and in the system. Die employees are not engine for the program.                                                                                                    |
| income along with an auj                                    | Smiths Medical reserves the right to audit all program performance information at any time and expects the system to be used in a professional respectful manner. Any                                                                                                    |
| All personal data submitt                                   | information loaded on to the site through your personal profile account or other means will be reviewed and removed as necessary and could result in disciplinary action.                                                                                                    |
|                                                             |                                                                                                    |
|                                                             | Any participant determined by Smiths Medical to be a party to fraudulent performance in the promotion will be terminated from the promotion, and any fraudulently earned awards will be rescinded.                                                                                                    |
|                                                             | The value of all awards earned in this promotion is considered taxable income. These reward taxes are paid by Smiths Medical but will appear on your tax statement as income along with an adjusted tax line item.                                                                                                    |
|                                                             | All personal data submitted shall be used solely for the purpose of administering this program and shall be kept confidential by Smiths Medical and its suppliers.                                                                                                    |
|                                                             | Accept Terms and Conditions                                                                                                    |
|                                                             | Pecline Terms and Conditions                                                                                                    |
|                                                             |                                                                                                    |
|                                                             | Continue Accept the Terms & Conditions, then click CONTINUE                                                                                                    |
|                                                             |                                                                                                    |
|                                                             |                                                                                                    |
|                                                             | Privacy Policy   T&Cs   Rules   FAQs   Contact Us   Change Language Copyright @2013 BI WORLDWIDE™. All rights reserved.                                                                                                    |

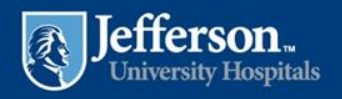

### **First Time Login**

| About Me                                                                |  |
|-------------------------------------------------------------------------|--|
| Browse                                                                  |  |
| File size limit 10mb. Supports JPEG, PNG and GIF                        |  |
| What are your hobbies?                                                  |  |
|                                                                         |  |
| What is your favourite food?                                            |  |
|                                                                         |  |
| What is your favourite type of music (ie: rock, classical, jazz, etc.)? |  |
| In which city were you born?                                            |  |
|                                                                         |  |
|                                                                         |  |
| What is your favourite game?                                            |  |
|                                                                         |  |
| Continue                                                                |  |
|                                                                         |  |
|                                                                         |  |
|                                                                         |  |
| swer the About Me questions so we can learn more about you!             |  |
| ck CONTINUE.                                                            |  |

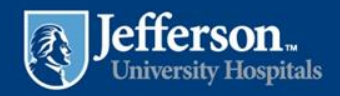

#### **First Time Login**

#### My Preferences

Text Messages (select/unselect all)

- Budget End Alerts
- Deposit Notifications
- Goal Reminders
- New Promotion Start
- Promotion About to Expire
- Promotional Messages
- Recognition Received

#### Send Text Messages To:

| Country Code  | United States +1 | • |
|---------------|------------------|---|
| Phone Number: |                  |   |

\*recommendation if accepting text messages:
Check "Recognitions Received" to get notices when you are recognized.

I accept the Terms and Conditions for Text Messages.

#### Terms and Conditions

Mobile Phone number is required as you signed up for text message notices. Note that the frequency of notices is unlimited. Standard messaging charges apply. You must be the account owner or have authorization of the account holder to subscribe. To opt out, text STOP when replying to any text message. Text HELP or use Contact Us for additional information. Participating carriers include: Alltel, AT&T Mobility, Boost, Cellular One, Cincinnati Bell, Nextel, Sprint, T-Mobile, US Cellular, Verizon Wireless, Virgin Mobile.

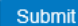

Set your Text Message preferences, then click SUBMIT.

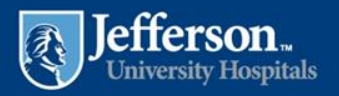

#### Home

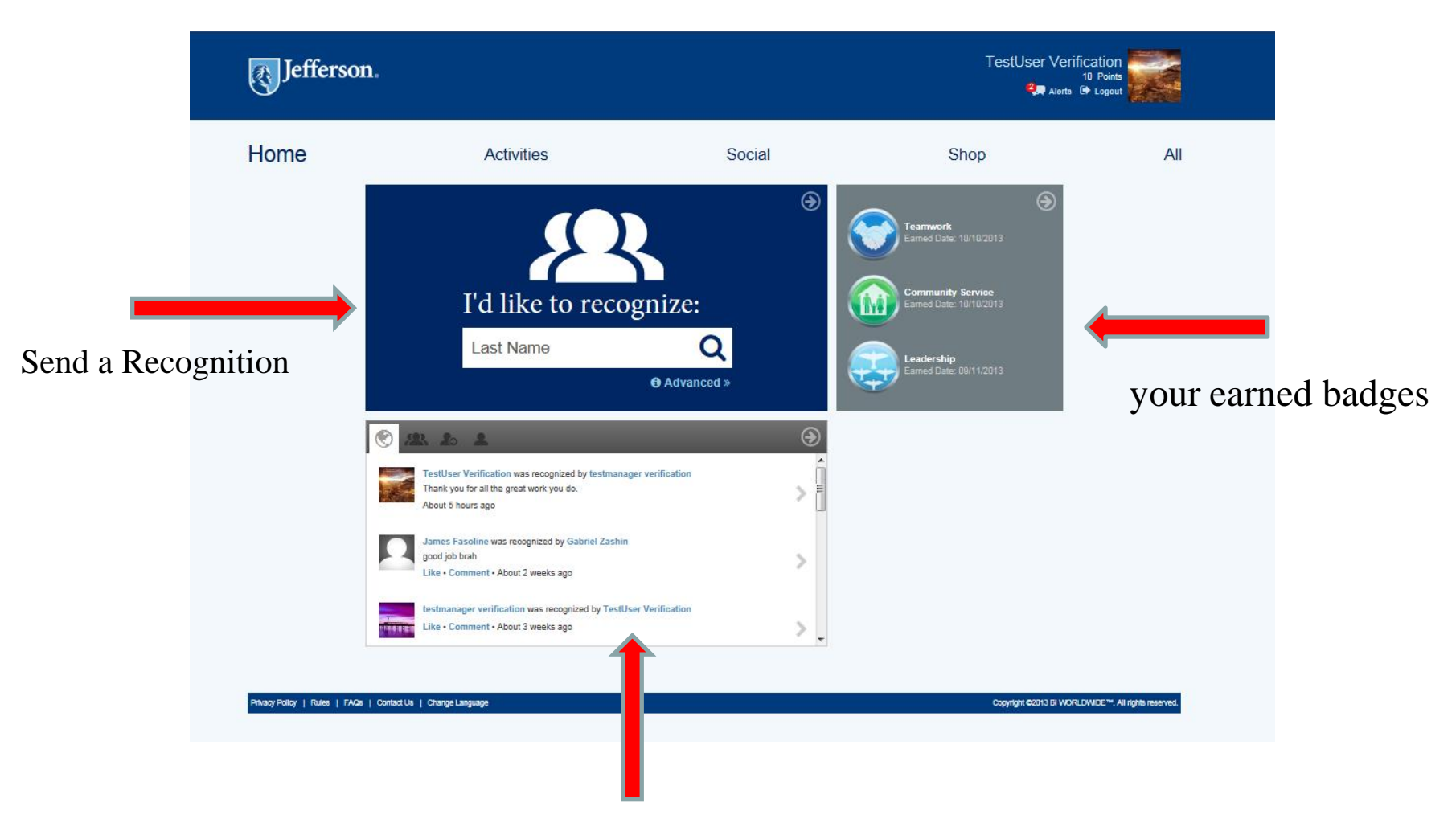

View real-time recognitions that others are sending

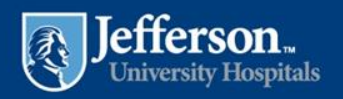

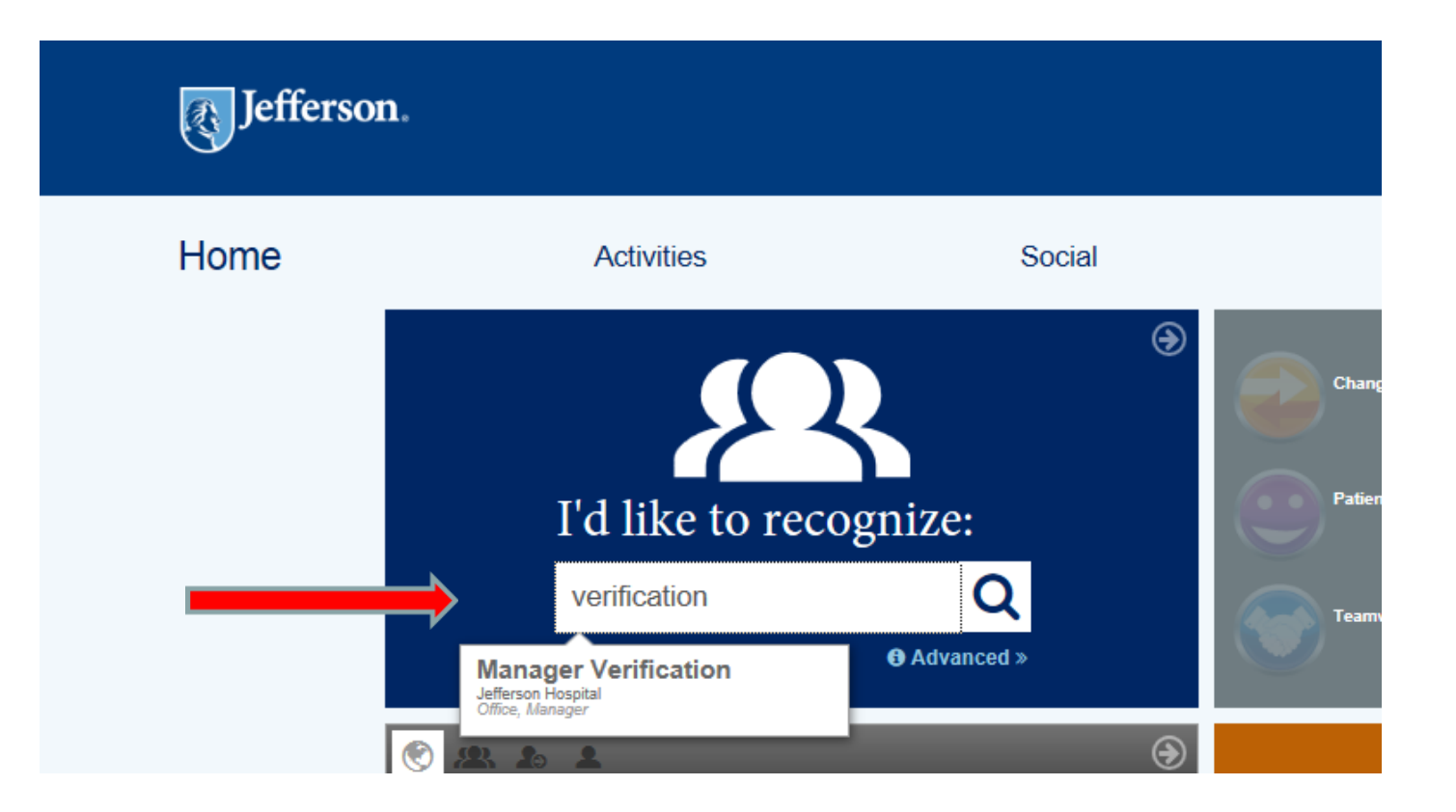

Type in the first few letters of the recipient's last name (last name in example is "Verification," first name "Managers"), then click on their name when it populates. Do not hit ENTER while the system is searching, or it will clear the field. Please wait until names appear and select the name.

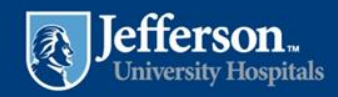

| Jefferso | <u> </u>                                                                                                    |        |
|----------|----------------------------------------------------------------------------------------------------|--------|
| Home     | Activities                                                                                                    | Social |
|          | Manager Verification ■         Jefferson Hospital         Manager • Office         Change Recipient         Select a Promotion         Select a Promotion         All-Star         Cheers for Peers         Good Catch         Life's Celebrations |        |
|          |                                                                                                    |        |

Select a promotion

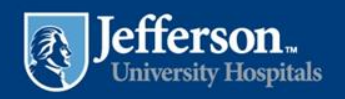

| Jefferson |                                                                                                    |                                                         |
|-----------|----------------------------------------------------------------------------------------------------|---------------------------------------------------------|
| Home      | Activities                                                                                                    | Social                                                  |
|           | Manager Verification<br>Jefferson Hospital<br>Manager • Office<br>Change Recipient<br>Select a Promotion Cheers for Peers<br>Comments<br>Thank you for your outstanding help on project XYZ! Y<br>difference and saved us all time! | Remaining Characters: 890 🕑<br>Four efforts made a huge |
|           | 8 <u>8</u> 2 2                                                                                                    | •                                                       |

Type your comments, and click CONTINUE. These comments will appear on the Public Recognition Wall

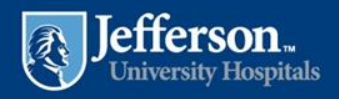

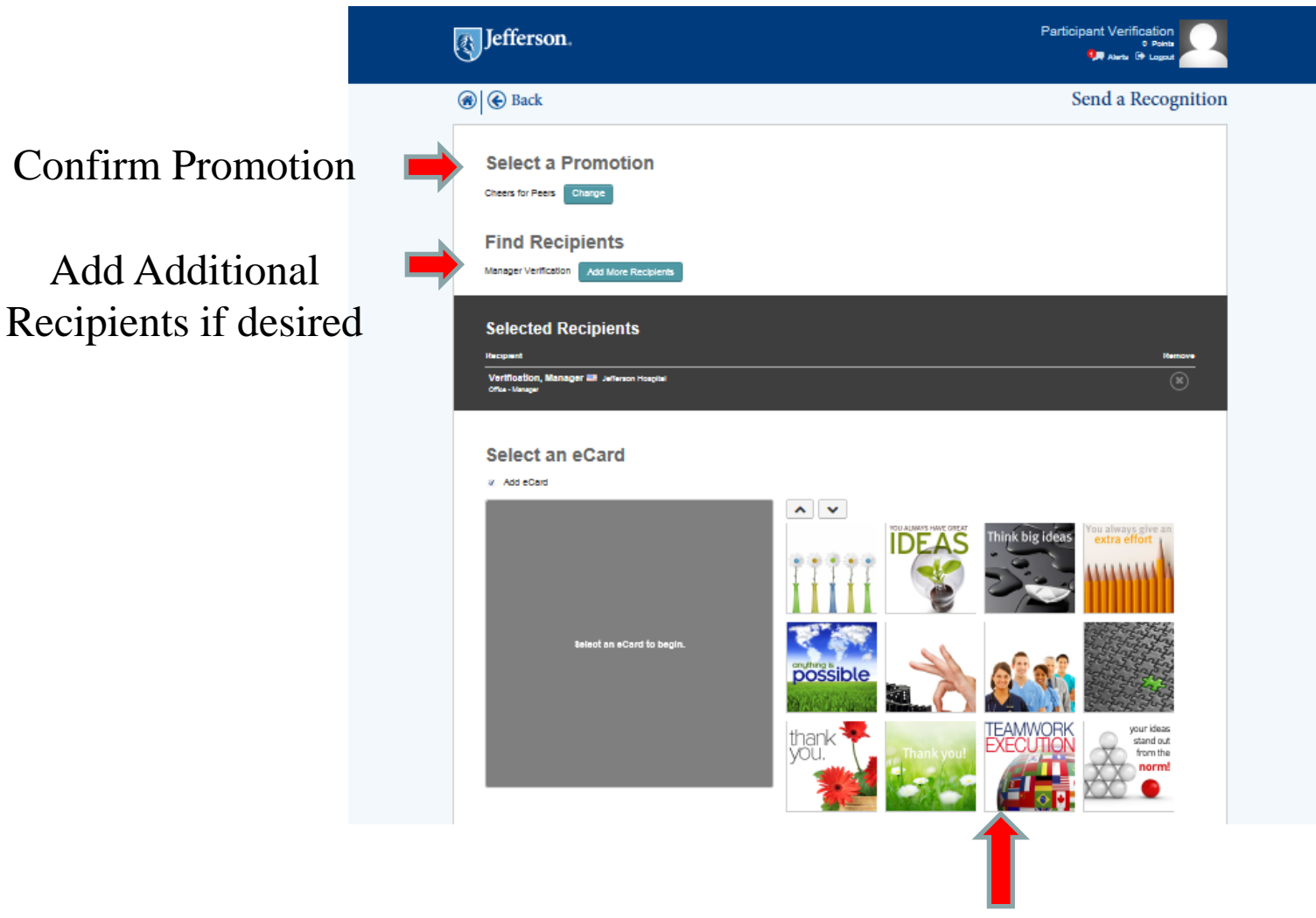

Click on the eCard you want to send.

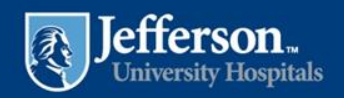

| Select a behavior            |                           | I us Why                                                                          |                                     |                                                         |                 |                                                   |  |
|------------------------------|---------------------------|-----------------------------------------------------------------------------------|-------------------------------------|---------------------------------------------------------|-----------------|---------------------------------------------------|--|
|                              | Comm<br>B<br>Than<br>save | ents<br>IU HE HE W X<br>k you for your outstanding<br>d us all time!<br>nd Copies | help on project XYZ! Your efforts m | Remaining Characters 1890<br>sade a huge difference and |                 |                                                   |  |
| The recipient's manager will |                           | and copy to manager                                                               |                                     |                                                         |                 |                                                   |  |
| automatically be copied. You | in:<br>co                 | sert email address to<br>py others                                                |                                     |                                                         |                 |                                                   |  |
| may also choose to send a    | Del                       | iver On (optio                                                                    | nal)                                |                                                         |                 |                                                   |  |
| copy to yourself or others.  | Calend<br>10/11           | iar is based on your local time :<br>/2013                                        | zone.<br>節                          |                                                         |                 |                                                   |  |
|                              | Prev                      | Cancel                                                                            |                                     |                                                         |                 |                                                   |  |
|                              |                           | 1                                                                                 |                                     |                                                         |                 |                                                   |  |
|                              | Privacy Policy   P        | lules   Fåds   Covescius   Ch                                                     | arguage                             |                                                         | Copyright 00015 | BI WORLDWIDE <sup>TH</sup> , All rights reserved. |  |
|                              |                           |                                                                                   |                                     |                                                         |                 |                                                   |  |
|                              |                           |                                                                                   |                                     |                                                         |                 |                                                   |  |

The delivery date defaults to today. You may choose to have the card sent on a later date. If you want it to be sent on a date other than today, enter that date, then click PREVIEW.

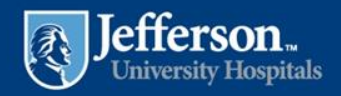

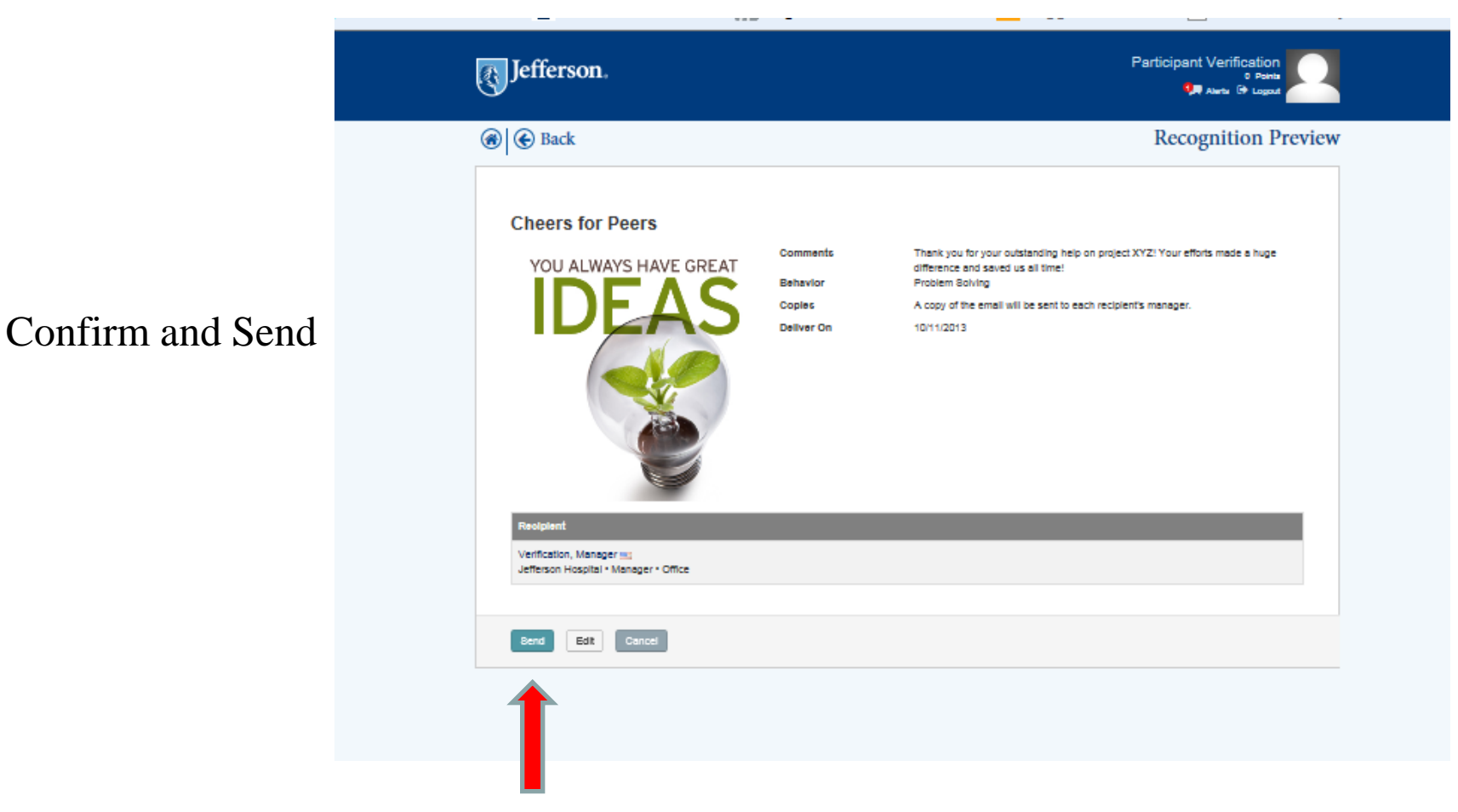

If you are ready to send, click SEND. You may also EDIT or CANCEL.

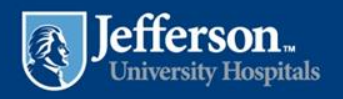

#### **Personal Information**

testmanager verification Jefferson. 0 Points 🐫 Alerts 🕞 Logout 🛞 💽 Back Profile MY INFO: This information is automatically populated from testmanager verification Security PeopleSoft and cannot be Preference Delegat changed. It is only viewed by you and is not public. Personal Info Badges Alerts & Messages Statement Follow List Activity History My Info Name Address testmanager verification 7630 E Bush Lake Rd, Upload your picture! edina, Minnesota 55447 Org Name Manager - 00002934900000103070010Gozon, Richard Country Primary United States Department Phone Upload a New Profile Picture 1 - 952-857-2111 Job Title Email Address martha.felland@biworldwide.com About Me In which city were you born? edina What is your favourite game? archery You may change your ABOUT ME information here. Reset Click SAVE. efferson... niversity Hospitals

Click on your name to view your personal information.

#### **Personal Information – My Preferences**

| Jefferson.                                                                                                    | testmanager verification<br>0 Points<br>Que Alerts (+ Logout |
|----------------------------------------------------------------------------------------------------|--------------------------------------------------------------|
|                                                                                                    | Profile                                                      |
| testmanager verification<br>0 Points                                                                                                    | ▲ Personal Info                                              |
| Security Preferences Delegate                                                                                                    |                                                              |
| My Preferences Language Preference English [U.S]                                                                                                    |                                                              |
| <ul> <li>Allow my information to be public:</li> <li>Yes. Display my Public Profile. Preview how others see me.</li> <li>No. Do not display my Public Profile.</li> <li>Yes. Make the recognitions I receive public.</li> <li>No. Do not make the recognitions I receive public.</li> </ul> |                                                              |
| Save Reset                                                                                                    |                                                              |

Click on preferences to update how you want your information to be displayed to others.

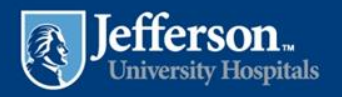

#### **Personal Information - Statement**

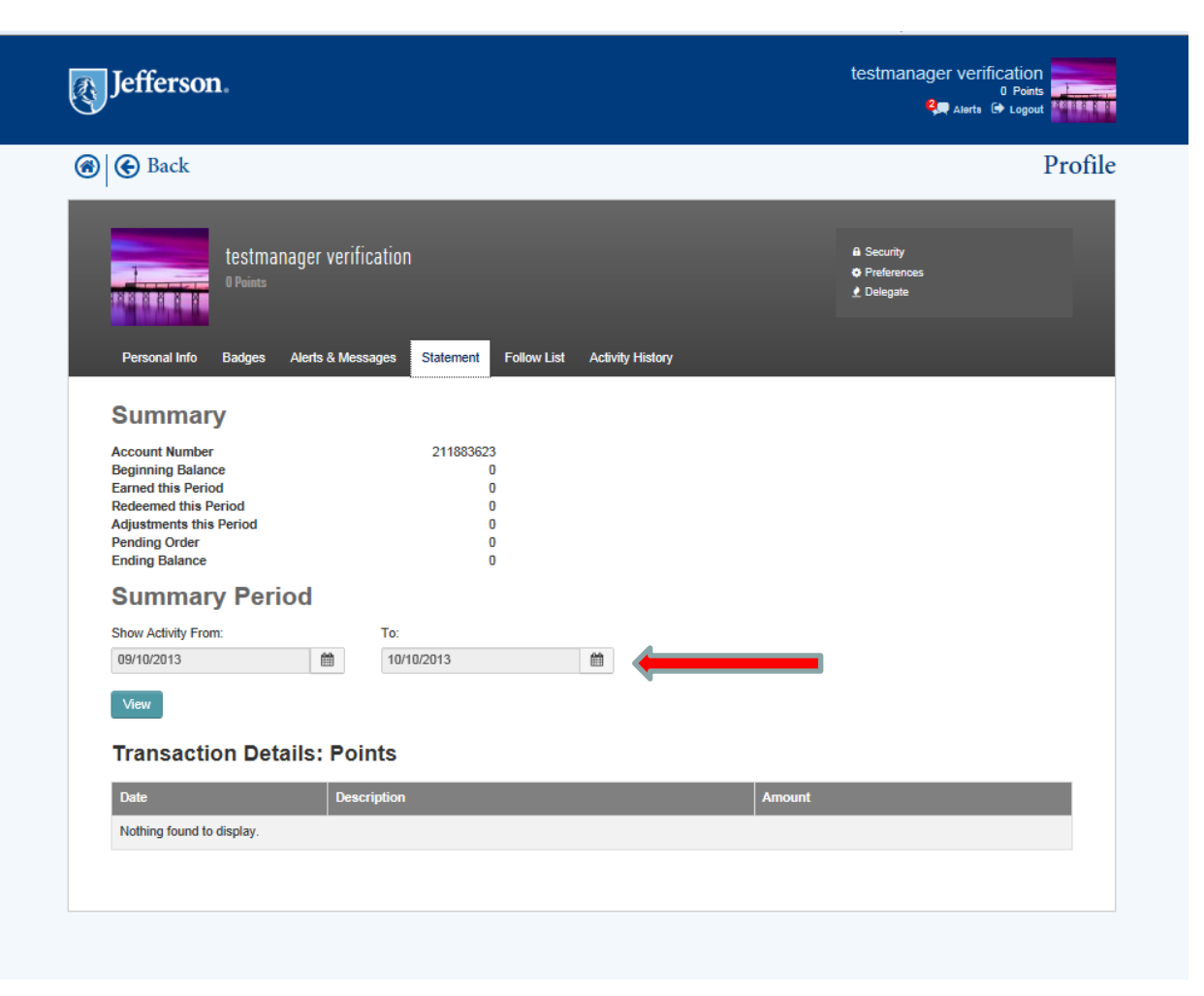

Click Statement to view any points you have earned.

You may enter a date range to gather more specific information. Click VIEW to see the detail.

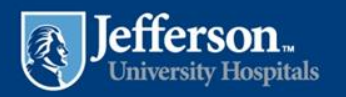

#### **Personal Information – Follow List**

| Jefferson.                                                                    | testmanager verification<br>O Points<br>Alerte 🕞 Logout                 |
|-------------------------------------------------------------------------------|-------------------------------------------------------------------------|
|                                                                               | Profile                                                                 |
| testmanager verification<br>O Points                                          | <ul> <li>₽ Security</li> <li>Preferences</li> <li>▲ Delegate</li> </ul> |
| Personal Info Badges Alerts & Messages Statement Follow List Activity History |                                                                         |
| Add to Follow List                                                            |                                                                         |
| I'm following:                                                                |                                                                         |
| You are not following anyone.                                                 |                                                                         |
|                                                                               |                                                                         |
|                                                                               |                                                                         |
|                                                                               |                                                                         |

Follow List: you may select to follow specific colleagues to see their site activity.

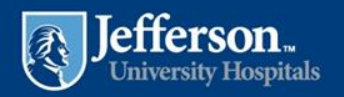

# **Personal Information – Activity History**

| Jefferson.                                                                    | testmanager verification<br><sup>0</sup> Points<br>Q Alerts (+ Logout |
|-------------------------------------------------------------------------------|-----------------------------------------------------------------------|
| Back                                                                          | Profile                                                               |
| testmanager verification                                                      | Ĥ Security<br>✿ Preferences<br>聋 Delegate                             |
| Personal Info Badges Alerts & Messages Statement Follow List Activity History |                                                                       |
| From: To:                                                                     |                                                                       |
| 10/15/2013                                                                    |                                                                       |
| For Promotion:                                                                |                                                                       |
| All recognitions                                                              |                                                                       |
| Show Activity                                                                 |                                                                       |
|                                                                               |                                                                       |

Click on 'Activity History' to view all of the Recognitions you have sent and received.

Enter the date range and select the promotion you wish to view. You may also view 'all recognitions'. Click SHOW ACTIVITY.

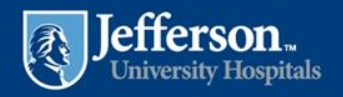

#### **Activities**

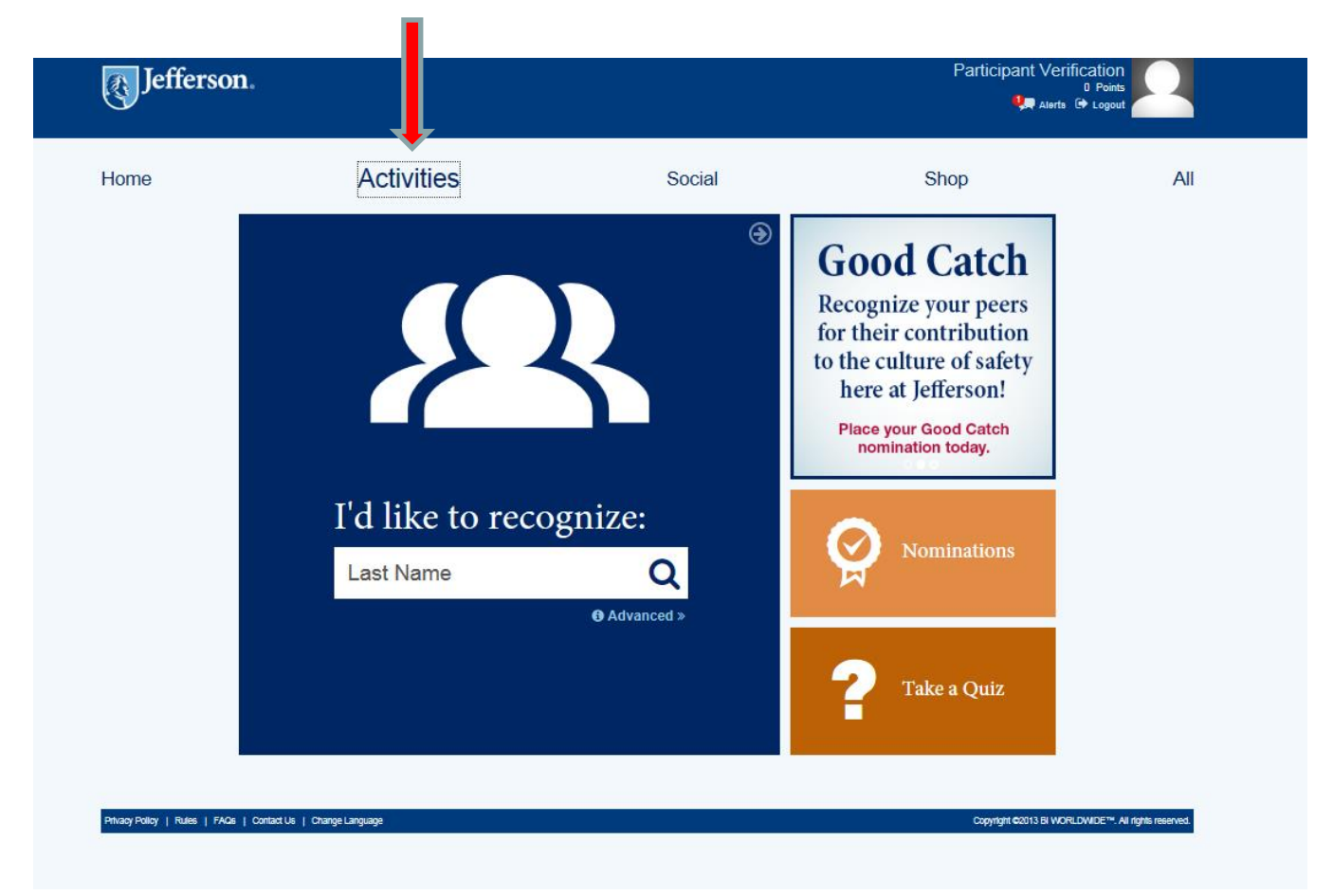

#### On this tab you will find; Recognition Tab, Banner Ads, Nomination Tab.

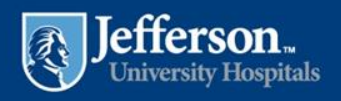

### Social

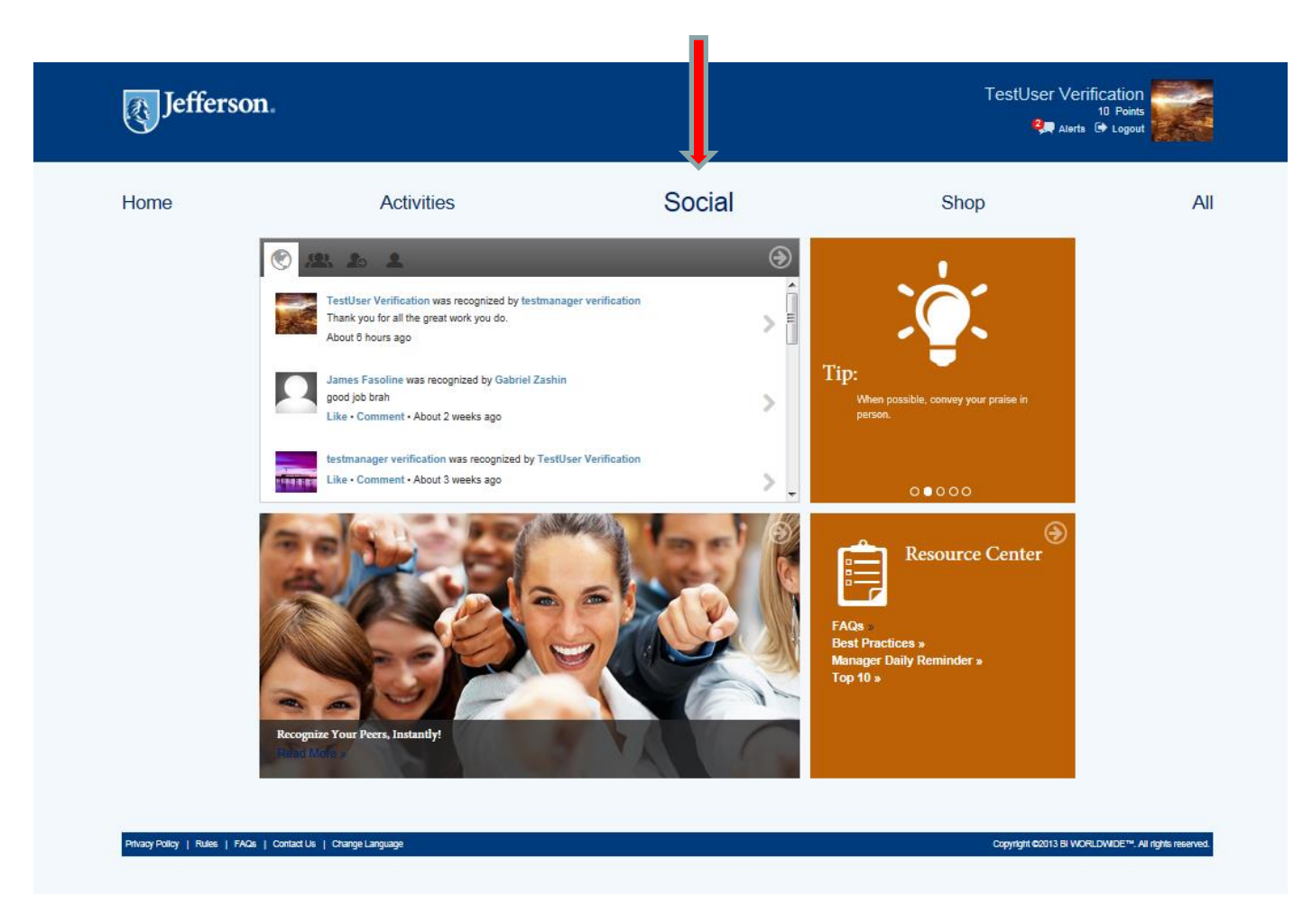

On this tab, you will find; the recognition wall, tips on recognizing, news stories and the resource center including FAQs.

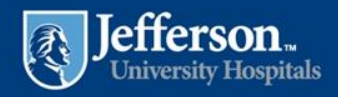

# Shop

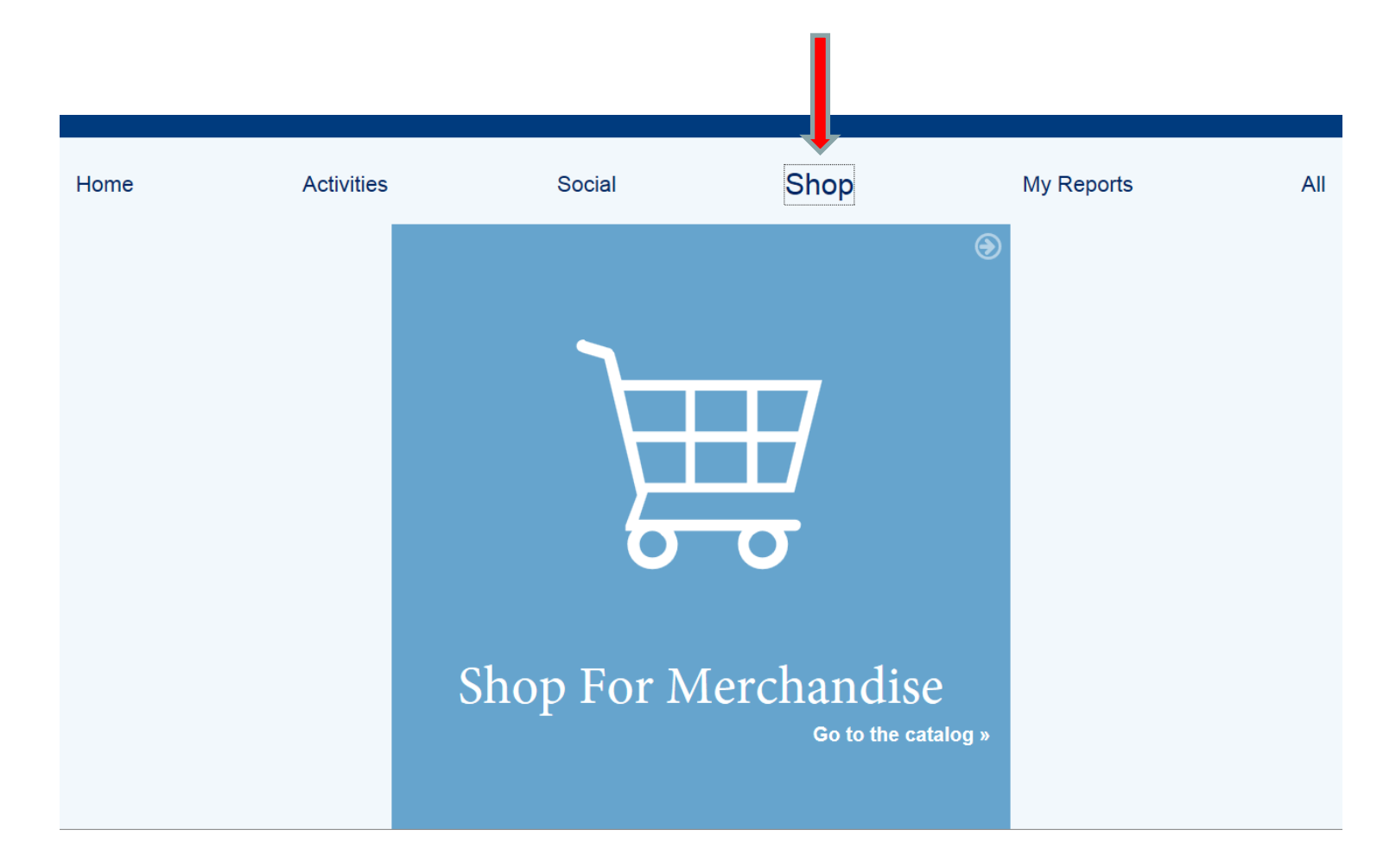

#### Click on the shopping chart to shop the on-line catalog

![](_page_19_Picture_3.jpeg)

![](_page_20_Picture_1.jpeg)

Use your points to redeem for hundreds of thousands of merchandise items, event tickets and digital download items. Points never expire!

![](_page_20_Picture_3.jpeg)

#### All

![](_page_21_Picture_1.jpeg)

Click 'All' to see all site inclusions on one page.

![](_page_21_Picture_3.jpeg)